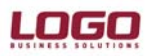

## ARAYÜZ UYARLAMA

Ek bilgi alanlarını eklemek ve browserları uyarlamak için **Arayüz Uyarlama** özelliği kullanılmaktadır. GO'da, Malzeme ve Cari Hesap kart browser'ları uyarlanabilmektedir. Arayüz Uyarlama, GO'nun standart özelliklerindendir.

Ek bilgi alanlarını eklemek için browser içerisinde, formun sol üst köşesindeki kontrol simgesine tıklandığında açılan menüden ulaşılan **Arayüz Uyarlama** seçeneği kullanılmaktadır.

| Move                    | ▲ (I)   | Açıklaması | Ana Birim | Fiili Stok | Gerç |
|-------------------------|---------|------------|-----------|------------|------|
| Size                    | Malzeme | 1          | ADET      | 1.000      |      |
| - Mi <u>n</u> imize     | Malzeme |            | ADET      |            |      |
| ] Ma <u>x</u> imize     |         |            |           |            |      |
| Close Ctrl+F4           |         |            |           |            |      |
| Nex <u>t</u> Ctrl+F6    |         |            |           |            |      |
| <u>A</u> rayüz Uyarlama |         |            |           |            |      |

Arayüz Uyarlama seçimi sonrasında, form ekranı tasarım ekranına dönüşür ve **Arayüz Uyarlama** penceresi açılır.

| Malzemel           | er                                    |                |                                  |                   |
|--------------------|---------------------------------------|----------------|----------------------------------|-------------------|
|                    | <u>×</u>                              | (3) Açıklaması | (4) Ana Bi (5) F                 | iili Stok (6) G 📃 |
| Arayüz l           | Jyarlama *                            | Gen            | çe <mark>kleşen G</mark> irişler | 1,234.56          |
| Özellikler 🛛 Ek al | anlar                                 | Gen<br>Gen     | çekleşen Çıkışlar<br>çek Stok    | 1,234.56          |
| BorderIcons        | [biSystemMenu, biMinimize, biMaximize | e]             |                                  |                   |
| Caption            | Malzemeler                            |                |                                  |                   |
| Height             | 584                                   |                |                                  |                   |
| HelpLink           |                                       |                |                                  |                   |
| Width              | 769                                   |                |                                  |                   |
|                    |                                       |                |                                  |                   |
|                    |                                       |                |                                  |                   |
|                    |                                       |                |                                  |                   |
|                    |                                       |                |                                  |                   |
|                    |                                       |                |                                  |                   |
|                    |                                       |                |                                  |                   |
|                    |                                       |                |                                  |                   |
|                    |                                       |                |                                  |                   |
|                    |                                       |                |                                  |                   |
|                    |                                       |                |                                  |                   |
|                    |                                       |                |                                  |                   |
|                    |                                       |                |                                  |                   |
|                    |                                       |                |                                  |                   |
|                    |                                       |                |                                  |                   |
|                    |                                       |                |                                  |                   |
|                    |                                       |                |                                  |                   |

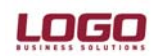

Ek alanlar browser üzerinden tanımlanmalı; tanımları yapmak için Arayüz Uyarlama penceresinde **Ek Alanlar** tabı açılmalıdır. Eğer daha önce herhangi bir tanımlama yapılmadıysa ekran boştur; daha önce eklenen alanlar varsa bu ekranda listelenecektir.

| 🧧 🛛 Arayüz Uyarl      | ama *        |         |                  |
|-----------------------|--------------|---------|------------------|
| Özellikler Ek alanlar |              |         |                  |
| A Tip                 | Uzunluk      | Özellik | Açıklama         |
| A_G_STR               | Metin        | 30      | AU Metin         |
| A_G_SELL              | Seçenek      | 4       | AU Secim         |
| A_G_INT               | Büyük Tamsay | 4       | AU Buyuk Tamsayi |
| A_G_DATE              | Tarih        | 4       | AU Tarih         |
| A_G_PASS              | Şifre        | 20      | AU Sifre         |
|                       |              |         |                  |

Bu liste üzerinde sağ tuş tıkladığımız da karşımıza Ekle, Değiştir ve Sil seçeneklerinden oluşan bir menü gelir.

**Ekle :** Yeni bir ek alan yaratmak için kullanılır. Bu alanı tıkladığınızda aşağıdaki ekranla karşılaşırsınız.

| Alan adı    |       |   |   |  |
|-------------|-------|---|---|--|
| Alan tipi   | Metin |   | Ľ |  |
| /eri boyutu |       | 1 |   |  |
| Açıklama    |       |   |   |  |

## DESTEK DOKÜMANI

## Ürün : GO Bölüm : Arayüz Uyarlama

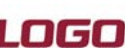

*Alan Adı* : Veritabanında gözükecek alan ismidir. Veritabanı üzerine bu isimle yazılacak olduğundan dolayı SQL Server, Oracle ve programlama dillerinde kullanılan reserved kelimeler ile Türkçe karakterler (Ğ, ğ, Ü, ü, Ş, ş, İ, ı, Ö, ö, Ç, ç) bu alan adına yazılmamalıdır.

*Alan Tipi* : Oluşturulacak olan ek alanın tipidir. Kullanabileceğiniz alan tipleri aşağıdaki listede yer almaktadır;

- **Küçük Tamsayı** 0 ile 255 arasında bir sayısal değer olabilir. Tanımlarken Length kısmında 1 değerini alır ve edit edilemez. Bu 1 değeri tek karakterli sayı girilebilir anlamında değil, 1 byte biriminde yer kaplayacağı anlamındadır. Form üzerinde Number Editor'e etki edebilen veri tipidir.
- **Büyük Tamsayı** Noktalık bölüm içermeyen tamsayı verilerdir; değeri -2.147.483.648 ile 2.147.483.648 arasında olabilir. Tanımlarken Length kısmında 4 değerini alır. Bunun anlamı Longint veri tipinin bellekte 4 bytelık yer kapladığıdır.
- **Küçük Kesirli Sayı** 3.4E<sup>38</sup> arasında, negatif sayılarda –1.4E<sup>-45</sup> ile -3.4E<sup>38</sup> arasında bir değer alabilir. Tanımlarken Length kısmında 4 değerini alır. Bunun anlamı Single veri tipinin bellekte 4 bytelik yer kapladığıdır.
- **Büyük Kesirli Sayı** daha fazla veriyi işleyebilmesidir. Pozitif sayılar için 4.9E<sup>-324</sup> ile 1.8E<sup>308</sup> arasında, negatif sayılarda -4.9E<sup>-324</sup> ile -1.8E<sup>308</sup> arasında bir değer alabilir. Tanımlarken Lenght kısmında 8 değerini alır. Bunun anlamı Double veri tipinin bellekte 8 bytelik yer kapladığıdır.
- **Metin** Alfanümerik veri tutan değişkenlerin değeridir. Tanımlarken Length kısmına bir değer gelmez, el ile girmek gerekmektedir. Bu alana gireceğimiz değer kullanacağımız karakter sayısını ifade eder. Örneğin 'isim' adında bir veri alanı oluşturuyorsak vereceğimiz değerin 5 olması mantıksızdır. Çünkü ismi 5 karakter olan 'Ahmet' kişisini kayıt edebilirken ismi 5 karakterden büyük olan 'Mehmet' değerini kayıt edemeyiz.

Bu temel tiplerin dışında bunlara bağlı olarak çeşitli özellikler almış tiplerde bu alan tanımlamalarında yer alır;

Seçim Combo tipinde bir alan eklemek için kullanılır. Bu alan veritabanında numeric bir alan acar fakat form üzerinde text listenin icerisinden secim yapmamızı sağlar. Bu alan formun üzerine çekildiğinde normal bir edit olarak değil combo olarak(kenarındaki aşağı ok tıklandığında gözüken liste şeklinde) yer alır. Selection edit'in içerisine vazacağımız verileri **Properties** ekranındaki **Items** alanına "<değer>~<id>" seklinde yazmalıyız. Burada yazdığımız <değer> formda göreceğimiz text'i, <id> ise veritabanına yazılacak numaradır. Veritabanındaki hareketler bu <id> üzerindendir. Döviz Türü Para birimi tipidir. Parasal bir değer tutulacağı zaman bu alan tipi seçilmeli ve veritabanında oluşması sağlanmalıdır. Tarih Tarih formatlı bir edit kullanmak istiyorsak bu alanı kullanmalıyız. Bu alan kullanıldığında veritabanında otomatik olarak LongInt bir alan yaratılacaktır. Bu alanın LongInt olmasının nedeni uyarlamalarda kullanılan tarih formatının tamsayı tipinde olması ve bazı hesaplamalar ile tarih formatına cevirilmesidir. Ayrıca form üzerine

## DESTEK DOKÜMANI

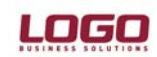

#### Ürün : GO Bölüm : Aravüz Uvarla

Bölüm : Arayüz Uyarlama

yerleştirildikten sonra çift tıklanırsa, tarihleri görsel olarak seçmemize yarayan takvim açılmaktadır.

- Saat Zaman formatlı bir edit kullanmak istiyorsak bu alanı kullanmalıyız. Bu alan kullanıldığında veritabanında otomatik olarak LongInt bir alan yaratılacaktır. Bu alanın LongInt olmasının nedeni uyarlamalarda kullanılan zaman formatının tamsayı tipinde olması ve bazı hesaplamalar ile saat:dakika formatına çevirilmesidir.
- **Extended** Çok büyük rakamları kaydetmek için kullanılmaktadır. Veritabanında kapladığı alan 10 Byte olan bu alan ile 22 haneli rakamları bile kaydedebilirsiniz.
- **Şifre** Giriş anında çevredekiler tarafından görülmeyecek şekilde şifrelenen String tipinde alandır. Girdiğimiz her harf form üzerinde "\*" şeklinde gözükecektir.

**Değiştir :** Daha önce oluşturmuş olduğunuz bir alan aktif iken bu seçenek seçilirse New seçeneğinde karşılaştığımız ekran ile karşılaşırız. Bu ekrandaki alanların neler olduğu New seçeneğinde açıklanmıştır.

Sil : Var olan bir alanı silmek için kullanılır.

## Arayüz Uyarlama Penceresi

Arayüz Uyarlama penceresi görsel uyarlama esnasında aktif olan kontrollerin özelliklerini değiştirmemize, ek veri alanları eklememize, browser üzerine ek kolonlar yerleştirmemize imkan tanıyan penceredir.

Arayüz Uyarlama penceresindeki **Ek Alanlar** tab'ı browserlar ile formlar arasında farklı çalışmaktadır. Bu alan browserlarda ek alan tanımları yapmamıza, formlar üzerinde ise bu ek alanları formun üzerine yerleştirmeye yaramaktadır.

## **Properties**

Browser ve Form uyarlamalarında, kontrollerin üzerine tıkladığımızda ilgili kontrolle ilgili özellikler Properties ekranında gözükmektedir. Aşağıda hangi özelliğin hangi kontrollerde ne işe yaradığını kısaca açıkladık;

## Alignment

İlgili kontrolün içerisindeki verinin hizalanışını kontrol eder.

| Kullanıldığı kontroller | : TextEdit, Nur | mericEdit                                |
|-------------------------|-----------------|------------------------------------------|
| Aldığı değerler         | :               | taCenter (Ortada gösterir)               |
|                         |                 | taLeftJustify (Sola yaslanmış gösterir)  |
|                         |                 | taRightJustify (Sağa yaslanmış gösterir) |

## Anchors

Form boyutu değiştirildiğinde yenilenen boyutlara göre ilgili kontrolün nerelere doğru büyütüleceğinin belirlendiği özelliktir.

| Kullanıldığı kontroller | : Form nesnesi hariç tüm kontrollerde kullanılır |
|-------------------------|--------------------------------------------------|
| Aldığı değerler         | : akBottom (Alta doğru)                          |
|                         | akLeft (Sola doğru)                              |
|                         | akRight (Sağa doğru)                             |
|                         | akTop (Üste doğru)                               |

### BorderIcons

Form üzerindeki sistem düğmelerini görünürlük özelliğini değiştirmemize yarar. (Örneğin simge durumuna küçült düğmesi kaldırılabilir)

| : Form nesnesi |                                               |
|----------------|-----------------------------------------------|
| :              | biHelp (help butonunu aktif eder)             |
|                | biMaximize (ekranı kapla butonunu aktif eder) |
|                | biMinimize (Simge durumuna küçült aktif eder) |
|                | biSystemMenu (Sistem simgesini kapatır)       |
|                | : Form nesnesi<br>:                           |

## Caption

Kontrol üzerindeki yazıyı değiştirebileceğimiz özelliktir

| Kullanıldığı kontroller | : Tüm kontroller    |
|-------------------------|---------------------|
| Aldığı değerler         | : String değer alır |

## CellFont

Gridlerde hücrelerin yazı tipi bilgisini değiştirmek için kullanılır.

| : Data Grid, memory Grid                                    |
|-------------------------------------------------------------|
| : Üç nokta ile yazı tipleri seçim ekranı açılabilir.        |
| Charset (Yazı setini seçmek için kullanılır. Örn : TURKISH) |
| Color (Yazı rengini seçmek için kullanılır)                 |
| Height (Yazı boyunu ayarlamak için kullanılır)              |
| Pitch ()                                                    |
| Size (Yazı puntosunu ayarlamak için kullanılır)             |
|                                                             |

## ColHeaders

Gridlerdeki kolon başlıklarını kaldırmak için kullanılabilir.

Kullanıldığı kontroller: Data Grid, memory GridAldığı değerler: Check işareti kaldırılırsa başlıklarda kalkar

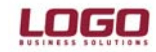

## Color

İlgili kontrollerin rengini değiştirmek için kullanılır.

| Kullanıldığı kontroller | : Tüm Editler, ComboBox                 |
|-------------------------|-----------------------------------------|
| Aldığı değerler         | : ComboBox ile renk seçimi yapılabilir. |

## ColumnsInfo

Gridlerin kolonlarını ayarlayabileceğimiz özelliktir. Gridler ile ilgili işlemler yaparken mutlaka bu alandan da faydalanmalıyız.

Kullanıldığı kontroller: Data Grid, memory GridAldığı değerler: Üç nokta tıklandığında aşağıdaki pencere açılmaktadır.

| 9  | Grid Column Settings |                        |
|----|----------------------|------------------------|
| ID | NAME                 |                        |
| 0  | Türü                 | Id Name                |
| 2  | Kodu                 | Type Text Style Normal |
| 3  | Açıklaması           | Max Chars 0 Pixels 18  |
| 5  | Fiili Stok           |                        |
| 6  | Gercek Stok          | General                |
| 8  | Özel Kodu            | Type : None            |
| 9  | Grup Kodu            | Name :                 |
| 10 | Üretici Kodu         | Format : None          |
|    | Add Delete           |                        |

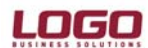

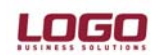

Bu formun sol tarafında, browser üzerinde kullanılan kolonlar yer almakta, sağ tarafında ise aktif olan kolonun özellikleri görülmektedir.

Browser üzerine yeni bir kolon ekleyip, yeni eklenen kolonda yapmış olduğunuz ek alanı göstermek istiyorsanız, sol alt köşedeki Add butonuna tıklamalısınız. Bu işlemden sonra özellikleri edit edilebilecek bir kolon oluşacaktır.

| 9                                                            | Grid Column Settings                                                                                                    |                                                                                                    |       |
|--------------------------------------------------------------|----------------------------------------------------------------------------------------------------|----------------------------------------------------------------------------------------------------|-------|
| ID<br>0<br>1<br>2<br>3<br>4<br>5<br>6<br>8<br>9<br>10<br>700 | NAME<br>Türü<br>Kodu<br>Açıklaması<br>Ana Birim<br>Fiili Stok<br>Gerçek Stok<br>Özel Kodu<br>Grup Kodu<br>Üretici Kodu<br>COL #700 | Id 700 Name COL #700   Type Text Style Normal   Max Chars 0 Pixels 64   Field Image: Color of the state of the state |       |
|                                                              | Add Delete                                                                                                    |                                                                                                    | ancel |

Kolon özellikleri aşağıdaki tabloda belirtilmiştir;

| Kolon Tipi                     | Özellik       | Açıklaması                                                                                                    |
|--------------------------------|---------------|----------------------------------------------------------------------------------------------------|
| Türe tirlende                  | Id            | Kolon Id'sidir. Kullanıcı tanımlı kolonların Id                                                                                                    |
| Tum upierde                    | 10            | numaraları 700 ve yukarı olmak zorundadır                                                                                                    |
| Tüm tiplerde                   | Name          | Kolon adıdır. Kolon başlığında bu isimle görülür.                                                                                                    |
| Tüm tiplerde                   | Pixels        | Kolon genişliğinin pixel cinsinden boyutudur                                                                                                    |
| Tüm tiplerde                   | Max Chars     | Editlerde girilemilecek maxsimum karakter<br>sayısıdır. Default sıfır(0) olarak gelir. Herhangi bir<br>veri görüntülemek istiyorsak bu alana doğru<br>değeri girmeliyiz.                                                                                   |
| Tüm tiplerde                   | ТҮРЕ          | Yeni oluşturacağımız kolonun tipini buradan<br>belirliyoruz.                                                                                                    |
| Text tipinde                   | Style         | Yazı sitilinin belirlendiği alandır. Normal,<br>uppercase(büyükharf) ve lowercase (küçükharf)<br>seçeneklerine sahiptir.                                                                                                    |
| Numeric tipinde                | Style         | Numeric değerin sonunda herhangi bir işaret olup<br>olmamasını belirttiğimiz alandır. Normal, monetary<br>(parasal), percentage (yüzdelik) seçeneklerine<br>sahiptir.                                                                                      |
| Date tipinde                   | Style         | Tarih formatını belirlemeye yarar. Buradaki<br>seçeneklerde MM ayı, DD günü, YY yılı<br>belirtmektedir                                                                                                    |
| Time tipinde                   | Style         | Zaman formatını belirlemeye yarar. Buradaki seçeneklerde TT saati MM dakikayı belirtmektedir.                                                                                                    |
| Combo Tipinde                  | Style         | DropDown ve DropDownList tiplerini almaktadır.                                                                                                    |
| CheckBox Tipli                 | Style         | Caption on the right (etiket sağda) ve caption on the left (etiket solda) seçeneklerine sahiptir                                                                                                    |
| Tüm tiplerde                   | Field.Type    | Data grid üzerine eklenen kolonun tipini<br>vereceğimiz yerdir. Burada seçeceğimiz değer<br>hem bağlamak istediğimiz veritabanı alanına<br>hemde kolon tipine uygun olmalıdır.                                                                             |
| Tüm tiplerde                   | Name          | Kolonda gözükmesini istediğimiz veritabanı alanını<br>ifade eder. Kolon tipini burada seçmeyi<br>düşündüğümüz alan ismine uygun seçmeliyiz.                                                                                                    |
| Numeric, Date, Time tiplerinde | Format        | İlgili tipler için kolonda gözükeceği formatın<br>seçildiği yerdir.                                                                                                    |
| Tüm tiplerde                   | Align         | Kolon içerisindeki verinin görsel yerleşim bilgisidir.                                                                                                    |
| Numeric tiplerde               | Fractions     | Gözükecek kesirli sayısıdır                                                                                                    |
| Numeric tiplerde               | Currency      | Para birimlerinin bölümleme sayısıdır                                                                                                    |
| Tüm tiplerde                   | General group | Active : Activasyon kontrolü, Display only : Sadece<br>gözükecek, değiştirilemiyecek anlamındadır,<br>Browse button : Kenarında üç nokta işaretinin<br>bulunup bulunmayacağı bilgisidir, Sort by : Bu<br>kolon kullanılarak sıralama yapılacak kontrolüdür |

## Enabled

İlgili kontrollerin aktivasyonunu kontrol eder. Eğer bu check işaretli değilse kontroller seçilemez/değiştirilemez olur.

Kullanıldığı kontroller: Tüm kontrollerAldığı değerler: Check işareti kaldırılırsa disabled olur.

## Font

Yazı tipi ayarlarının yapılmasını sağlar.

| Kullanıldığı kontroller | : Tüm kontroller                                                |
|-------------------------|-----------------------------------------------------------------|
| Aldığı değerler         | : Üç nokta tıklanarak font seçim ekranı gözükür hale getirilir. |
|                         | Charset (Yazı setini seçmek için kullanılır. Örn : TURKISH)     |
|                         | Color (Yazı rengini seçmek için kullanılır)                     |
|                         | Height (Yazı boyunu ayarlamak için kullanılır)                  |
|                         | Size (Yazı puntosunu ayarlamak için kullanılır)                 |

## Glyph

Grafik yüzleri bulunan kontroller için bitmap resimlerin seçilebileceği özelliktir.

| Kullanıldığı kontroller | : Grafik button, İmage nesnesi                                    |
|-------------------------|-------------------------------------------------------------------|
| Aldığı değerler         | : Üç nokta tıklanarak açılan pencereden resim seçimi yapılabilir. |

## HeaderFont

Gridlerde hücre başlıklarının yazı tipi bilgisini değiştirmek için kullanılır.

| Kullanıldığı kontroller | : Data Grid, memory Grid                                    |
|-------------------------|-------------------------------------------------------------|
| Aldığı değerler         | : Üç nokta ile yazı tipleri seçim ekranı açılabilir.        |
|                         | Charset (Yazı setini seçmek için kullanılır. Örn : TURKISH) |
|                         | Color (Yazı rengini seçmek için kullanılır)                 |
|                         | Height (Yazı boyunu ayarlamak için kullanılır)              |
|                         | Size (Yazı puntosunu ayarlamak için kullanılır)             |

## Height

Tüm kontroller için uzunluk(boy) bilgisini girmek için kullanılıyor.

Kullanıldığı kontroller: Tüm kontrollerAldığı değerler: Pixel cinsinden sayısal uzunluk bilgisi girilmelidir.

| Doküman No             | : G0-16500009     |
|------------------------|-------------------|
| Tarih                  | : 24.04.2007      |
| Konu                   | : Arayüz Uyarlama |
| Revizyon No            | :                 |
| <b>Revizyon Tarihi</b> | :                 |

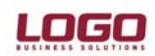

# LOGO

## HelpLink

Yardım bağlantısı sağlamak için kullanılıyor. Şu an için bu özellik kullanılmıyor.

## Items

Form üzerine eklediğimiz Selection tipli alanın içerisindeki sayısal ID'lere göre text verilerin seçilebilmesi için bu alana text veri ve ID tanımlarını yapmalıyız.

Kullanıldığı kontroller: Combo Box (sadece bizim yaptıklarımız)Aldığı değerler: Üç nokta tıklandığında veri girilebilecek bir alan açılır. Bu alana girilecek olan<br/>text değerin sonuna "~(tilda)" işareti ardındanda unique numeric bir değer girilmeli.

## Örnek;

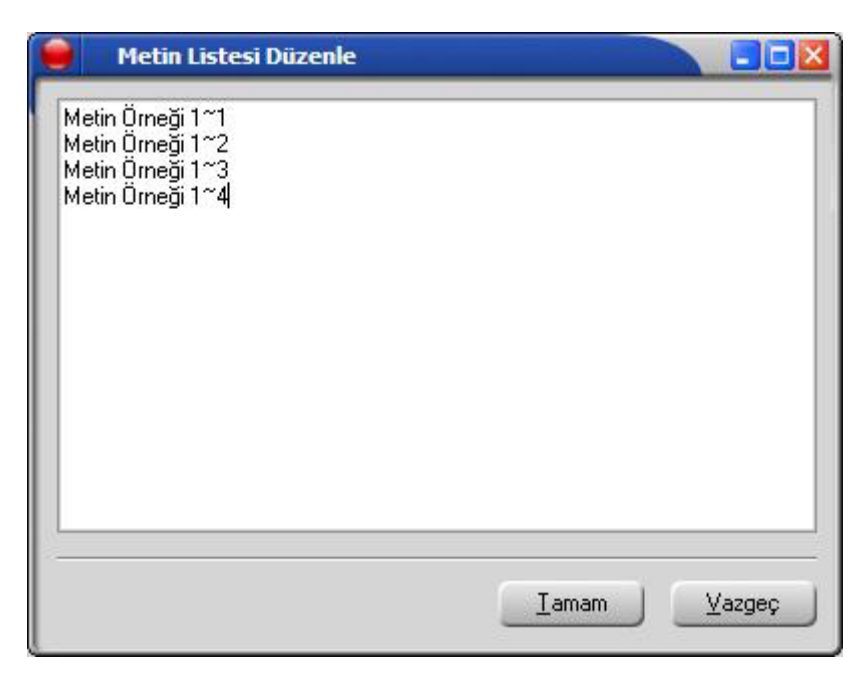

## Left

Kontrollerin formun sol kenarına olan uzaklığının pixel cinsinden değeridir.

Kullanıldığı kontroller: Tüm kontrollerAldığı değerler: Pixel cinsinden sayısal uzunluk bilgisi girilmelidir.

## Options

Gridlerin bazı özelliklerini set edebileceğimiz özelliktir.

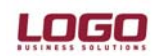

| Kullanıldığı kontroller | : Data grid, memory grid                                    |
|-------------------------|-------------------------------------------------------------|
| Aldığı değerler         | : Seçenekler ve anlamları aşağıdaki tabloda belirtilmiştir; |

| Seçenek             | Açıklaması                                                   |
|---------------------|--------------------------------------------------------------|
| goColMoving         | Kolon taşınabilir/taşınamaz                                  |
| goColSizing         | Kolun boyutlandırılabilir/boyutlandırılamaz                  |
| goDrawFocusSelected | Kolonlar arasında geçişler seçilebilsin/seçilemesin          |
| goEditing           | Hücreler edit edilebilsin/edilemesin                         |
| goHdrHorzLine       | Kolon başlığı yatay çizgisi olsun/olmasın                    |
| goHdrVertLine       | Kolon başlığı dikey çizgisi olsun/olmasın                    |
| goHorzLine          | Kolon aralarındaki çizgiler olsun/olmasın                    |
| goRangeSelect       |                                                              |
| goRowMoving         | Satır taşınabilir/taşınamaz                                  |
| goRowSelect         | Satır seçilebilir/seçilemez                                  |
| goRowSizing         | Satır boyutlandırılabilir/boyutlandırılamaz                  |
| goTabs              | Kolonlar arasında Tab tuşuyla geçiş yapılabilsin/yapılamasın |
| goThumbTracking     |                                                              |
| goVertLine          | Satırlar arasındaki çizgiler olsun/olmasın                   |

## RowHeaders

Satır başlığı olup olmamasını belirlediğimiz check kontroldür.

| Kullanıldığı kontroller | : Data grid, memory grid                  |
|-------------------------|-------------------------------------------|
| Aldığı değerler         | : Başlık olsun/olmasın verisi için check. |

## RowHeight

Satır yüksekliğinin belirlendiği özelliktir.

| Kullanıldığı kontroller | : Data grid, memory grid                                 |
|-------------------------|----------------------------------------------------------|
| Aldığı değerler         | : Satır yüksekliğinin pixel cinsinden sayısal değeridir. |

## TabOrder

Tab tuşuna basıldığındaki ulaşım sırasıdır. 0 ilk focus olunacak yerdir ve aritmetik olarak artar.

| Kullanıldığı kontroller | : Tüm kontroller.                                          |
|-------------------------|------------------------------------------------------------|
| Aldığı değerler         | : Sayısal değer (0 ile kontrol sayısı arasınde bir değer). |

## Text

Edit kontroller içerisinde default olarak yazılacak yazıdır.

| Kullanıldığı kontroller | : Edit nesneleri                   |
|-------------------------|------------------------------------|
| Aldığı değerler         | : Text tipinde veriler girilebilir |

## Тор

Kontrollerin formun üst kenarına olan uzaklığıdır.

Kullanıldığı kontroller: Tüm kontrollerAldığı değerler: Sayısal değerler girilebilir.

| Doküman No             | : G0-16500009     |
|------------------------|-------------------|
| Tarih                  | : 24.04.2007      |
| Konu                   | : Arayüz Uyarlama |
| Revizyon No            | :                 |
| <b>Revizyon Tarihi</b> | :                 |

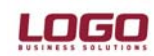

## Visible

Kontrollerin görüntülenebilme özelliğidir.

| Kullanıldığı kontroller | : Tüm kontroller                                                |
|-------------------------|-----------------------------------------------------------------|
| Aldığı değerler         | : Görüntülemek istemediğimiz kontrolün bu özelliği kaldırılmalı |

## Width

Kontrolün genişlik özelliğidir

| Kullanıldığı kontroller | : Tüm kontroller                                         |
|-------------------------|----------------------------------------------------------|
| Aldığı değerler         | : Genişlik bilgisinin pixel cinsinden sayısal değeridir. |

## Uyarlamanın kaydedilmesi ve Rollere bağlanması

Yaptığımız analize uygun olarak uyarlamayı tamamladığımızda bu uyarlamayı kaydetmemiz ve ilgili rollere takmamız gerekmektedir. Uyarlamayı kaydetmek için uyarladığımız browser veya formu kapatmamız gerekmektedir. Formu kapatmaya çalıştığımızda aşağıdaki uyarı ile karşılaşırız.

| Conf | ìrm            |           |                   | 1  |
|------|----------------|-----------|-------------------|----|
| 2    | Değişiklikleri | uygulamal | c istiyor musunu: | z? |
|      | Yes            | No        | Cancel            |    |

Değişiklikleri kaydetmek isteyip istemediğimizi soran bu diyalogta **Yes** seçilirse uyarlamamız kaydedilerek kapatılır. **No** seçildiğinde uyarlama kaydedilmez. **Cancel** seçildiğinde herhangi bir değişiklik yapılmadan uyarlama ekranına geri dönülür. Eğer **Yes** seçilir ve uyarlama kaydedilirse bu uyarlamanın hangi rollerde kullanılacağını seçtiğimiz aşağıdaki ekran karşımıza çıkar;

| 9  | Özelleştirme Rollerini Seçiniz                  |
|----|-------------------------------------------------|
| Bu | özelleştirmenin geçerli olacağı rolleri seçiniz |
| R  | ol Adı                                          |
| E  | Genel                                           |
|    |                                                 |
| Ŀ  |                                                 |
|    |                                                 |
|    |                                                 |
| Ŀ  |                                                 |
|    |                                                 |
|    |                                                 |
| •  | Önceki arayüz uyarlamalarını silamam            |

LOGO

Ürün : GO Bölüm : Arayüz Uyarlama

## Formların Uyarlanması

| 🧧 🛛 Malzeme (Ticari Mal) - 0001                                                  |                                |               |                               |        |
|----------------------------------------------------------------------------------|--------------------------------|---------------|-------------------------------|--------|
| Açıklaması<br>E-İş Kodu                                                          | Nalazana Özellikler ( Muhazaka |               |                               |        |
|                                                                                  | Maizenie Ozenikieri ( Muhaseb  | Arayüz        | Uvarlama *                    |        |
| Deek                                                                             | [                              | Özellikler Ek | alanlar                       | Closed |
| Metin Listesi Düzenle<br>Seçilmemiş~1<br>Beyaz~2<br>Siyah~3<br>Mavi~4<br>Yeşil~5 |                                |               | [akLeft,akTop]                |        |
|                                                                                  |                                |               | <u>K</u> aydet <u>V</u> azgeç | ;      |

Formların uyarlaması da aynı browserlarda olduğu gibidir. Uyarlama olarak aralarındaki fark; ek alanların browser uyarlaması ile oluşturulması, form uyarlamaları içerisinde de bu alanların kullanılmasıdır.

Eklenen alanları forma yapıştırmak için birkaç değişik yöntem mevcuttur. Bunlardan ilki **Arayüz Uyarlama** penceresindeki **Ek Alanlar** listesinden forma yapıştırmak istediğimiz alanı sol mouse tuşu ile tutup forma sürükleyerek uygun bir yerde bırakmaktır. Yaptığımız bu sürükle – bırak işleminde formumuzun üzerine veri girebileceğimiz bir edit alanın yanında bir de etiket gelecektir. Bu etiket içerisinde alan oluştururken girdiğimiz açıklama alanı yazılı olacaktır. Eğer alanlara herhangi bir açıklama yazmadıysak etikette alanın veritabanındaki ismi yer alacaktır. Etiketteki yazı **Özellikler** ekranındaki Caption özelliğinden değiştirilebilir.

Alanların formun üzerine kelenmesi ile ilgili bir diğer yöntem ise önce form üzerindeki sayfalara yeni bir sayfa ekleyip, alanları ilk yöntemdeki gibi bu sayfaya yerleştirmektir. Ek alanların toplu halde durması ve veri girişinin sistemli yapılabilmesi açısından biz bu ikinci yöntemi öneriyoruz.

Form üzerindeki kontrollerde yapabileceğiniz değişiklikleri **Arayüz Uyarlama** penceresindeki Properties sayfasından yapabilmektesiniz.

Doküman No : G0-16500009 Tarih : 24.04.2007 Konu : Arayüz Uyarlama Revizyon No : Revizyon Tarihi :

13/19

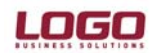

## Örnek : Cari Hesap Kartının Uyarlanması

Tanımlanacak ek alanlar :

- 1. Bölge
- 2. Sözleşme Tarihi
- 3. Finans Yetkilisi / E-Mail adresi

1. Cari hesap kart browser'ı üzerinde Arayüz Uyarlama seçeneği ile Ek Alan başlık ve tipleri tanımlanmalıdır.

| •  | Arayüz Uyar           | lama *  |         |                  |
|----|-----------------------|---------|---------|------------------|
| Öz | ellikler   Ek alanlar |         |         |                  |
|    | Tip                   | Uzunluk | Özellik | Açıklama         |
|    | CR_Blg                | Seçenek | 4       | Bölge            |
|    | CR_Szl                | Tarih   | 4       | Sözleşme Tarihi  |
|    | CR_Ytk                | Metin   | 30      | Finans Yetkilisi |
|    |                       |         |         |                  |
|    |                       |         |         |                  |
|    |                       |         |         |                  |
|    |                       |         |         |                  |
|    |                       |         |         |                  |
|    |                       |         |         |                  |
|    |                       |         |         |                  |
|    |                       |         |         |                  |
|    |                       |         |         |                  |
| 0  | _                     |         |         |                  |

2. Tanımlanan ek alanlar role bağlanmalıdır.

| Özelleştirme Rollerini Seçiniz                 |       |
|------------------------------------------------|-------|
| Bu özelleştirmenin geçerli olacağı rolleri seç | çiniz |
| Rol Adı                                        |       |
| Genel                                          |       |
|                                                |       |
|                                                |       |
|                                                |       |
|                                                |       |
|                                                |       |
|                                                |       |
|                                                |       |
|                                                |       |
| Önceki arayüz uyarlamalarını sil               |       |
|                                                |       |

Doküman No : G0-16500009 Tarih : 24.04.2007 Konu : Arayüz Uyarlama Revizyon No : Revizyon Tarihi : 14/19

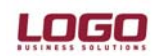

| Arayüz                     | : Uyarlama *        |                                                          | Statusi                                                                      |                                                                                     |
|----------------------------|---------------------|----------------------------------------------------------|------------------------------------------------------------------------------|-------------------------------------------------------------------------------------|
| Özellikler Ek              | alanlar             | Ünvanı                                                   |                                                                              |                                                                                     |
|                            | [akLeft,akTop]      | E-İş Kodu                                                |                                                                              |                                                                                     |
|                            | (TFont)<br>373<br>5 | iletişim Ticari Bilgiler                                 | Risk Bilgileri   Parametreler   Diğer   Teminat Bilgileri   Form Tasarımları | Add Page                                                                            |
| TabOrder<br>Top<br>Visible | 1<br>92<br>I        | Adres                                                    |                                                                              | Align To Grid<br>Bring To Front<br>Send To Back                                     |
| Width                      | 613                 | tiçe<br>ti<br>Eyalet<br>Ülke<br>Posta Kodu<br>Telefon No | Faks No m                                                                    | Align<br>Size<br>Scale<br>Tab Order<br>Show Object Inspector<br>Reset Customization |
|                            |                     | İlgili<br>E-Posta Adresi                                 | Internet Adresi<br>Yazışma Dili                                              |                                                                                     |
| ar Destek<br>ar            |                     | Abone Statüsü                                            | Otm. Ödeme Yapılan Banka<br>Mağaza Kartı No                                  |                                                                                     |
|                            |                     |                                                          | C                                                                            | Kaydet Vazgeç                                                                       |
|                            |                     |                                                          |                                                                              | Kanat                                                                               |

3. Form içine yeni bir tab (sayfa) eklenmeli ve tab başlığı değiştirilmelidir.

|                                                                                                    |                                 | Statüsü                       |                          |               |
|----------------------------------------------------------------------------------------------------|---------------------------------|-------------------------------|--------------------------|---------------|
| ni                                                                                                    |                                 | 93                            |                          |               |
| I State of the second second sec |                                 |                               |                          |               |
| sim   Ticari Biloiler   Ris                                                                                                    | Bilgileri   Parametreler   Dia  | ŏer   Teminat Bilgileri   For | m Tasarımları Cari Hesar | ) Ek Bilgiler |
| tisim Filoari Bilailer Filo<br>Arayüz Uyarlam<br>zellikler Ek alanlar                                                                                                    | ( Biloileri   Parametreler   Di | ăer   Teminat Bilgileri   For | m Tasarımları Cari Hesar | ) Ek Bilgiler |

LOGO

Ürün : GO Bölüm : Arayüz Uyarlama

| 🥚 🛛 Cari Hesi       | ap Kartı                                                                                                    |
|---------------------|----------------------------------------------------------------------------------------------------|
| Ünvanı<br>E-İş Kodu | Statüsü                                                                                                    |
|                     | Bilgiler   Risk Bilgileri   Parametreler   Diğer   Teminat Bilgileri   Form Tasarımları   Cari Hesap Ek Bilgileri |
| Bölge               |                                                                                                    |
| Sözle               | eşme Tarihi                                                                                                    |
| Fina                | ans Yetkilisi                                                                                                    |
|                     |                                                                                                    |
|                     |                                                                                                    |
|                     |                                                                                                    |
|                     |                                                                                                    |
| N E                 | <u>K</u> aydet <u>V</u> azgeç                                                                                     |

4. Ek alanlar, yeni eklenen sayfaya sürükle/bırak yöntemi ile taşınmalıdır.

Örneğe göre Sözleşme Tarihi ve Finans Yetkilisi alanları edit edilebilir özelliktedir ancak Bölge seçimi listeden yapılmalıdır.

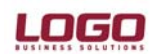

5. Bölge bilgileri tanımlanmalıdır. Bunun için Bölge alanının özelliklerinde yer alan Items değerleri girilmelidir. (~ kullanımı önemlidir.)

| 🧧 🛛 Cari He                                                              | sap Kartı                                                                              |                                                                                                    |
|--------------------------------------------------------------------------|----------------------------------------------------------------------------------------|----------------------------------------------------------------------------------------------------|
| Ünvanı<br>E-İş Kodu<br>İletişim   Ticar                                  | i Bilgiler   Risk Bilgileri   Parametreler   Diğer                                     | Statüsü                                                                                                    |
| Bölg<br>Arayüz<br>Özellikler Ek                                          | ge<br>Uyarlama *                                                                       | Metin Listesi Düzenle                                                                                                    |
| Anchors Color Enabled FieldInfo Font Height Hint Items Left TabOrder Top | [akLeft,akTop]<br>Window<br>✓<br>CR_Big<br>(TFont)<br>22<br>Maddeler<br>155<br>0<br>26 | Tanımsız~1<br>Marmara~2<br>Akdeniz~3<br>Ege~4<br>İç Anadolu~5<br>Doğu Anadolu~6<br>Güneydoğu Anadolu~7<br>Akdeniz~8<br>I |
| Visible<br>Width                                                         | 140                                                                                    | Iamam ⊻azgeç   Kaydet ⊻azgeç   ✓ Kullanılanlar                                                                           |

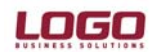

6. Tasarım sonrasında form ekranı şu şekilde olacaktır.

| 📄 🛛 Cari He                 | esap Ka        | rtı - 000000000000000   | 01                 |                 |                  |                         |
|-----------------------------|----------------|-------------------------|--------------------|-----------------|------------------|-------------------------|
| Kodu<br>Ünvanı<br>E-İş Kodu | 00000          | 0000000001              | 3                  | Statüsü         | Kullanımda 🛛 🗠   | J.                      |
| İletişim Tica<br>Bölge      | ari Bilgiler   | Risk Bilgileri Parametr | eler   Diğer   Ter | ninat Bilgileri | Form Tasarımları | Cari Hesap Ek Bilgileri |
| Sözleşme T<br>Finans Yeti   | arihi<br>diisi | 01.01.07                |                    |                 |                  |                         |
|                             |                |                         |                    |                 |                  |                         |
|                             |                |                         |                    |                 |                  |                         |
|                             |                |                         |                    |                 |                  |                         |
|                             |                |                         |                    |                 |                  |                         |
| F                           |                |                         |                    |                 |                  | Kaydet Vazgeç           |

# Tablo yapısı

Arayüz uyarlama aracı ile eklenen alanlar direkt olarak olarak ilgili tabloya (Örneğin malzemeler için L\_ITEMS) yazılmazlar. Ek alanlar için bu application table bağlantılı custom table oluşturulmakta bağlantılarıda application table logicalref aracılığı ile kurulmaktadır.

Ek alanları yer aldığı tablo ilgili browser üzerindeki uyarlama yapıldığı anda otomatik olarak oluşmaktadır. Tablo isimlendirme standartları aşaıdaki gibidir;

Firma bağımlı tablolar için;

LG\_XT1<app. Table ID>\_<firma\_no>

(Örn: 2 numaralı firmadaki malzeme kartları uyarlaması için LG\_XT1001\_002)

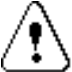

Arayüz uyarlama aracı ile erişim ağacındaki uyarlamaya açık her bir seçenek için sadece bir tablo oluşturulmaktadır. İlgili seçeneğe yapacağımız tüm ek veri girişleri bu tablo içerisine yapılacaktır. (Örneğin malzeme kartları için sadece LG\_XT1001\_fff isimli bir tablo oluşur)

Arayüz uyarlama aracı ile oluşan tabloların isimleri aşağıdaki gibidir;

FFF : Firma numarasını

| Uyarlama            | Tablo ismi    |
|---------------------|---------------|
| Malzemeler          | LG_XT1001_FFF |
| Cari Hesap Kartları | LG_XT1015_FFF |

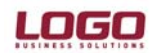